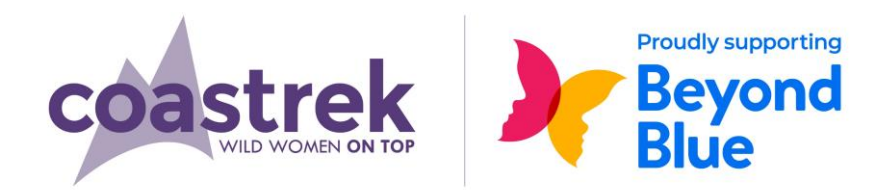

## Adelaide Coastrek 2022 HOW TO GET THE COASTREK MAP ON YOUR PHONE

## **STEP 1**

• On your smartphone download

**iPhone**: Download via the App Store **Android:** Get it on Google Play / Play Store

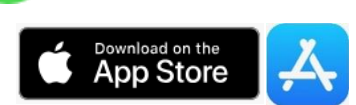

MAPS.ME

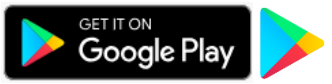

## STEP 2

- Open your web browser on your phone and go to the Adelaide Coastrek page.
- Then open the Event Map page by clicking the down arrow next to 'Adelaide' and follow these steps:

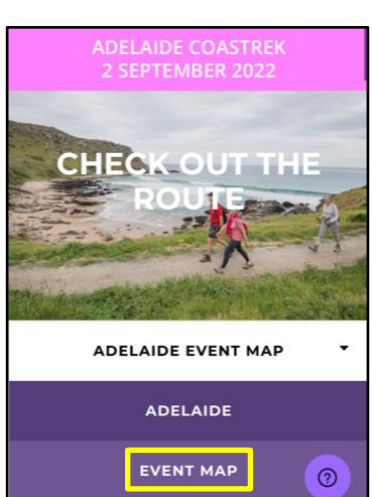

## **STEP 3**

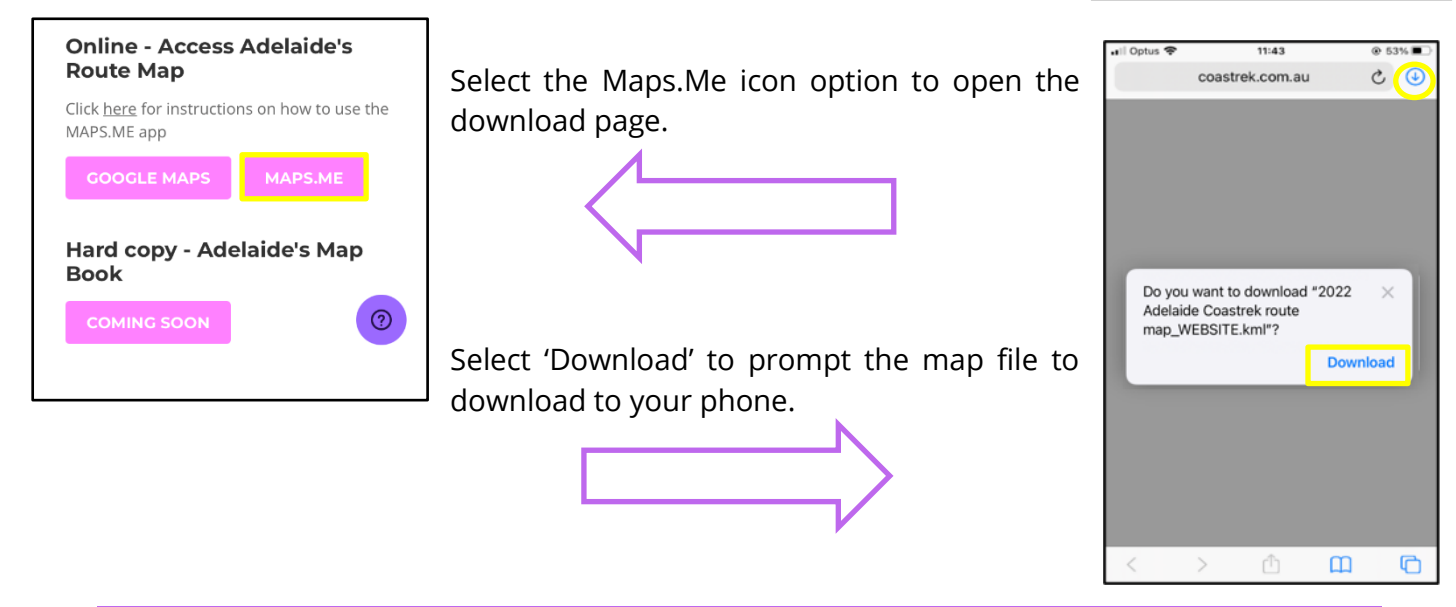

If you are having difficulty downloading the file, try repeating the following steps in a different browser i.e. Safari, Google Chrome or Firefox.

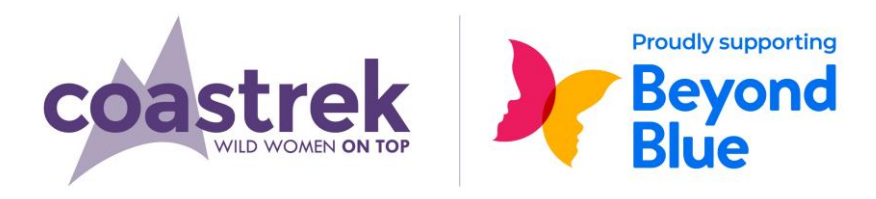

## **STEP 4**

Select the arrow pointing down in the top right-hand corner of your screen to open your downloads. Skip to STEP 5 if your source code has already opened.

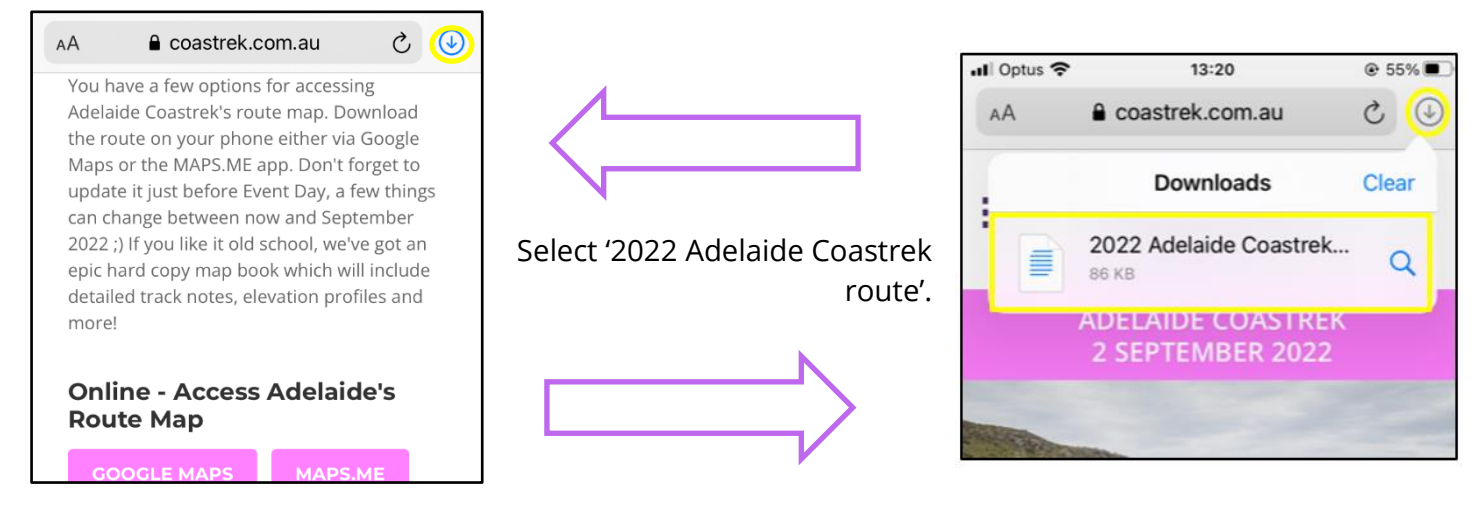

For some devices this is the final step.

#### Continue to follow the below steps if the file doesn't automatically download.

#### **STEP 5**

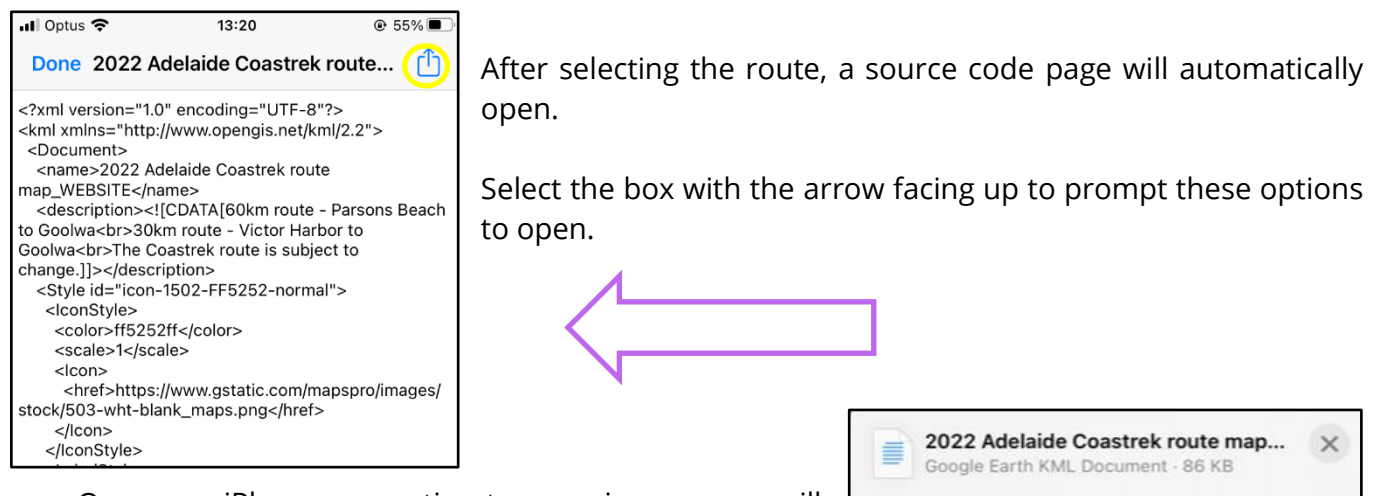

On newer iPhones an option to open in maps.me will be one of the first options.

Otherwise slide the apps across until you see the 'More' icon.

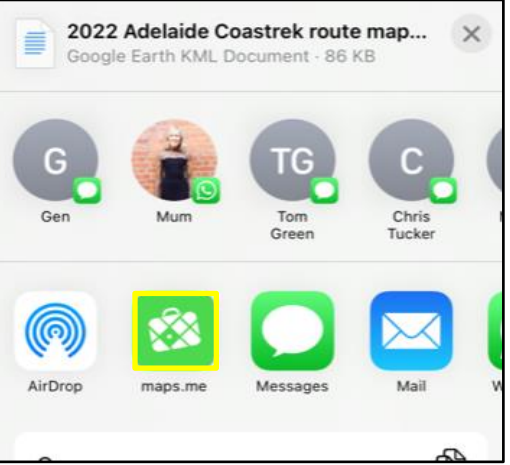

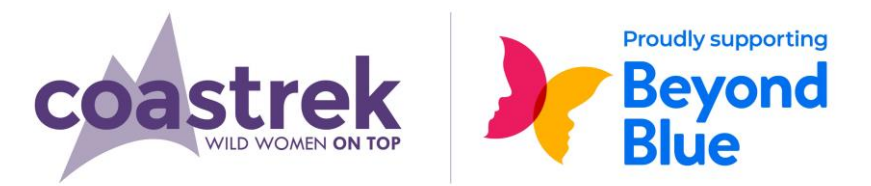

#### **STEP 6**

- This will open a list of Apps scroll down until you see 'maps.me'.
- Select this option, the download will open in MAPS.ME and commence loading the map to your Bookmarks.

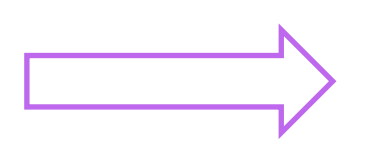

| • | Outlook  |
|---|----------|
| ß | WhatsApp |
|   | Books    |
| ۲ | Health   |
| ₩ | Dropbox  |
| 8 | maps.me  |
|   | Zoom     |

#### FOR AN ANDROID

- Once downloaded from the Event Map page, go to your 'My Files' folder and select 'Download'.
- You should see the .KML file here.
- Click on the file and it will automatically load within MAPS.ME. If it doesn't, open the MAPS.ME app and find the file in Bookmarks select it to start the download.

### **USING THE MAP**

• In the MAPS.ME app select this icon from the bottom of the screen:

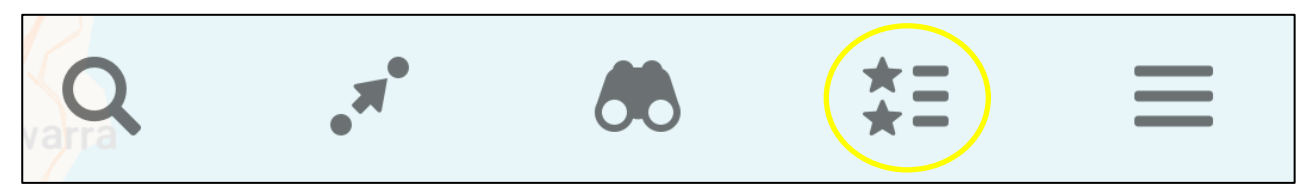

- Ensure there is a blue tick next to the "2021 Adelaide Coastrek route map..."
- Then click the arrow at the top left-hand side of your screen to return to the map view.
- Make sure you also have the SA map downloaded.
- Your location is indicated with a blue arrow activated, so the map can locate you.

#### NOTE

- The Route line does not always match up exactly with the base map.
- On event day, follow the pink reflective route markers and the orange arrows to keep on track.

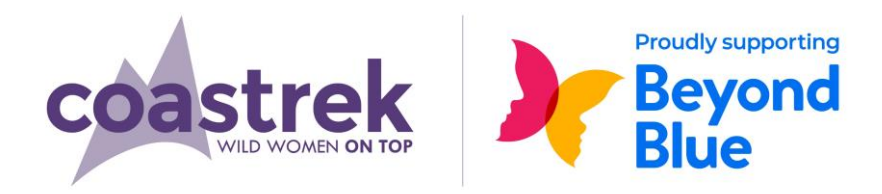

#### **KEY MARKERS**

• Look out for these markers on the map as they pinpoint track information like Luv Stops, toilets, water refill and km distance markers.

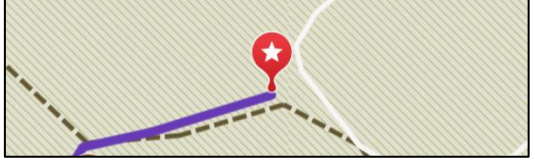

• Each of the markers will look the same so 'tap' them on the map and their information will be displayed.

#### TO IDENTIFY KEY MARKERS MORE EASILY

- A good trick to identify markers easier while trekking is to change the colour of specific ones you think you might need on event day.
- Tap on your favourite markers and then 'swipe up' to view the description.
- Select Edit Bookmark and then 😒 Red to edit the colour.
- Choose a new colour that you will recognise on the route.

#### TO SAVE ON BATTERY LIFE

• Turn your phone on to Flight Mode but leave Location Services on!

OR

• Use the app at intervals and turn off in between.

# IF YOU ARE HAVING TROUBLE, PLEASE CONTACT US VIA THE HELP ICON ON THE WEBSITE